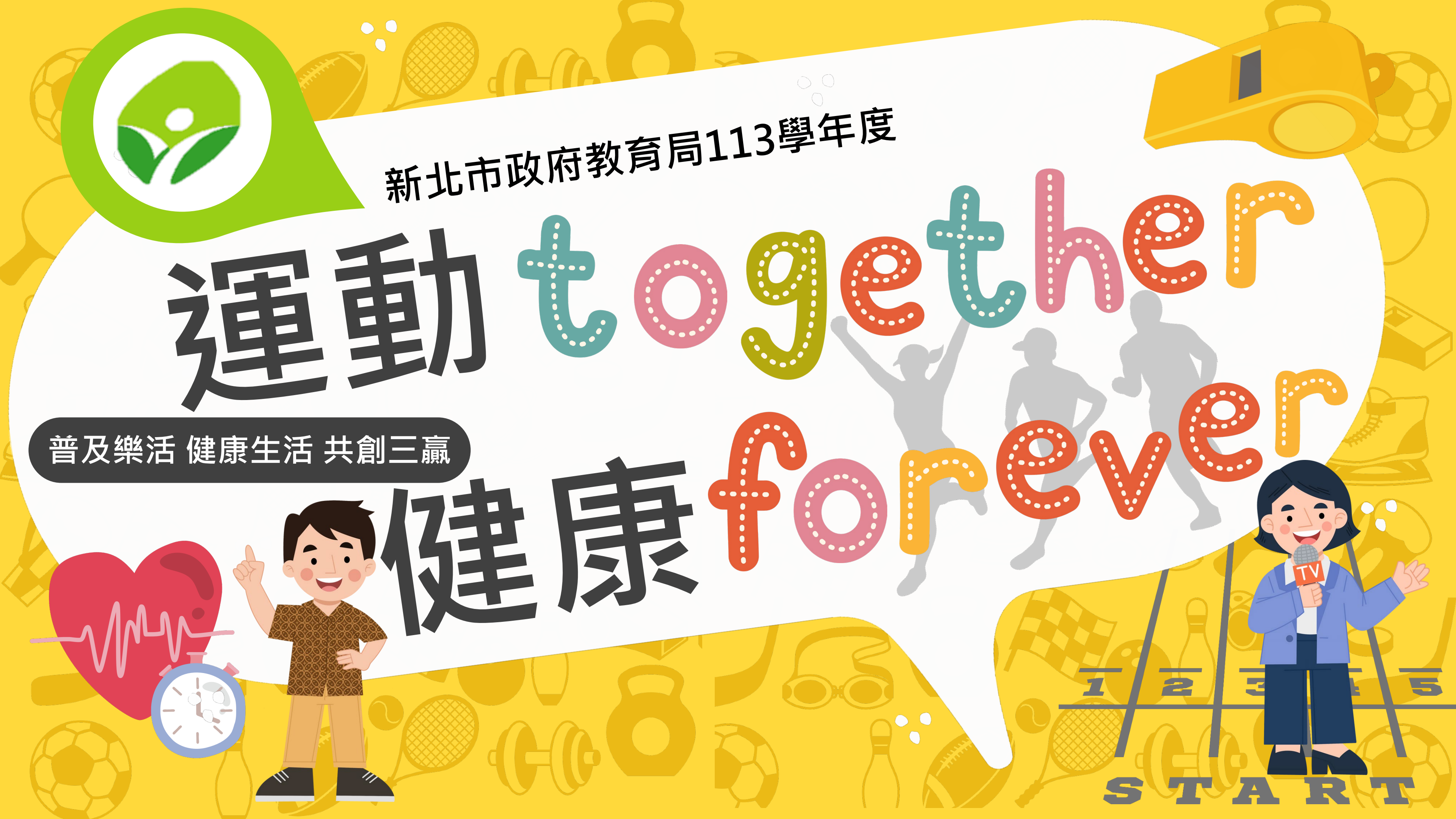

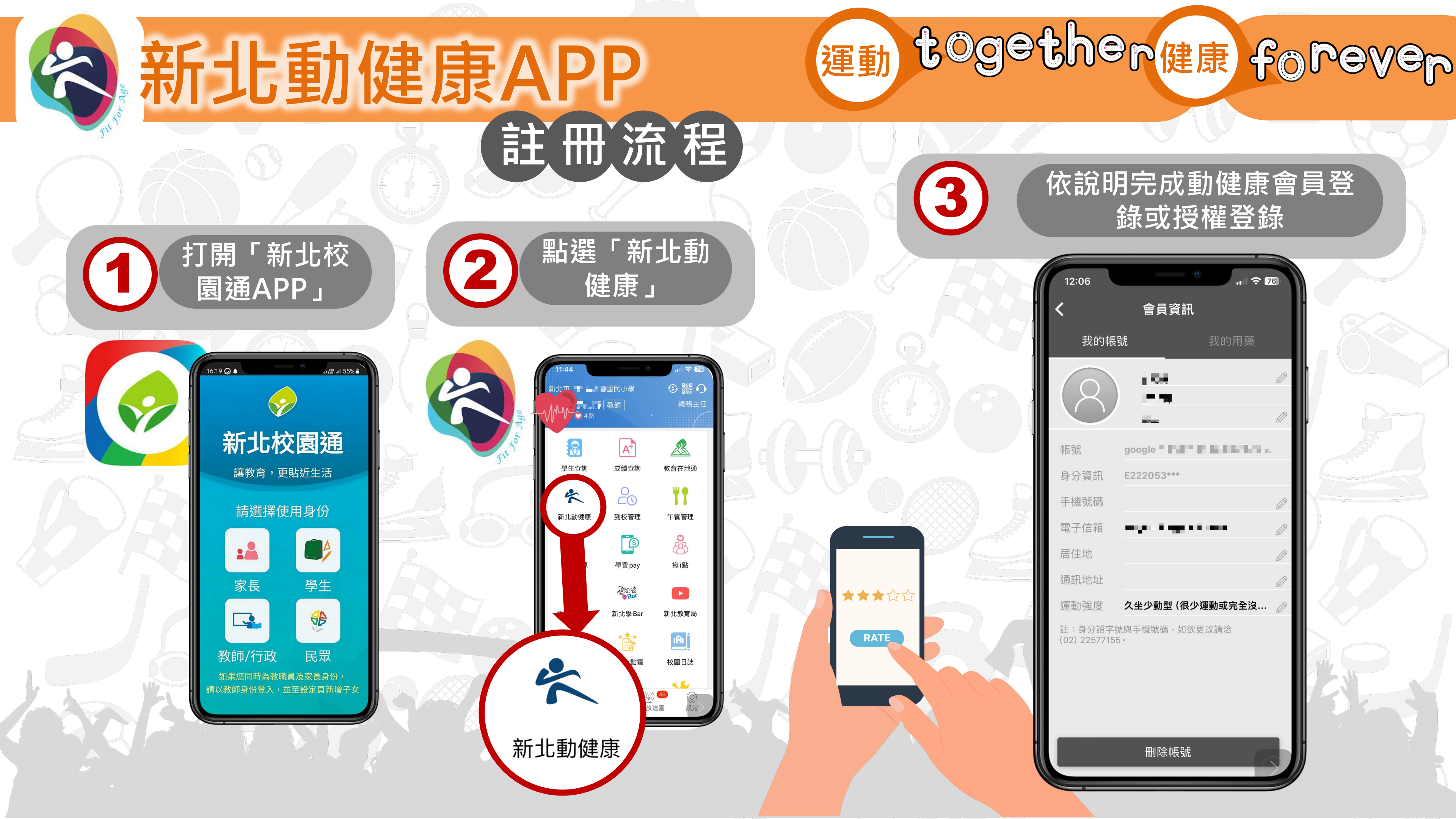

新北動健康APP 註冊流程

## 動健康會員註冊說明

| <complex-block></complex-block>                                                                                                    | <section-header><ul> <li>egetem</li> <li>egetem</li> <li>eget</li></ul></section-header> | 中国中国的国家、中国家、中国家、中国家、中国家、中国家、中国家、中国家、中国家、中国家、中                                                                                 |
|----------------------------------------------------------------------------------------------------|----------------------------------------------------------------------------------------------------|----------------------------------------------------------------------------------------------------|
| ★ 10 0 0 0 0 0 ★ 10 0 0 0 0 ★ 10 0 0 0 0 ★ 10 0 0 0 ★ 10 0 0 0 ★ 10 0 0 0 ★ 10 0 0 0 ★ 10 0 0 0 ★ 10 0 0 0 ★ 10 0 0 0 ★ 10 0 0 0 ★ 10 0 0 0 ★ 10 0 0 0 ★ 10 0 0 ★ 10 0 0 ★ 10 0 0 ★ 10 0 0 ★ 10 0 0 ★ 10 0 0 ★ 10 0 0 ★ 10 0 0 ★ 10 0 0 ★ 10 0 0 ★ 10 0 ★ 10 0 | <ul> <li>✓ 我已閱讀以上服務條款</li> <li>►=●</li> <li>Step 02</li> <li>認證】閱讀後勾選我已</li> <li>閱讀以上服務條款</li> </ul>                                                                                                    | #2方式行使法律所量予同量之權利,並與有書面向量<br>2效果。<br>我已詳國上述各項內容,並同意各項內容說明<br>我已開請完單並同意<br>Step 03<br>【會員註冊同意書】閱<br>讀後勾選後並點選我已<br>問 = 二 異 並 同 音 |

together健康 forever

運動

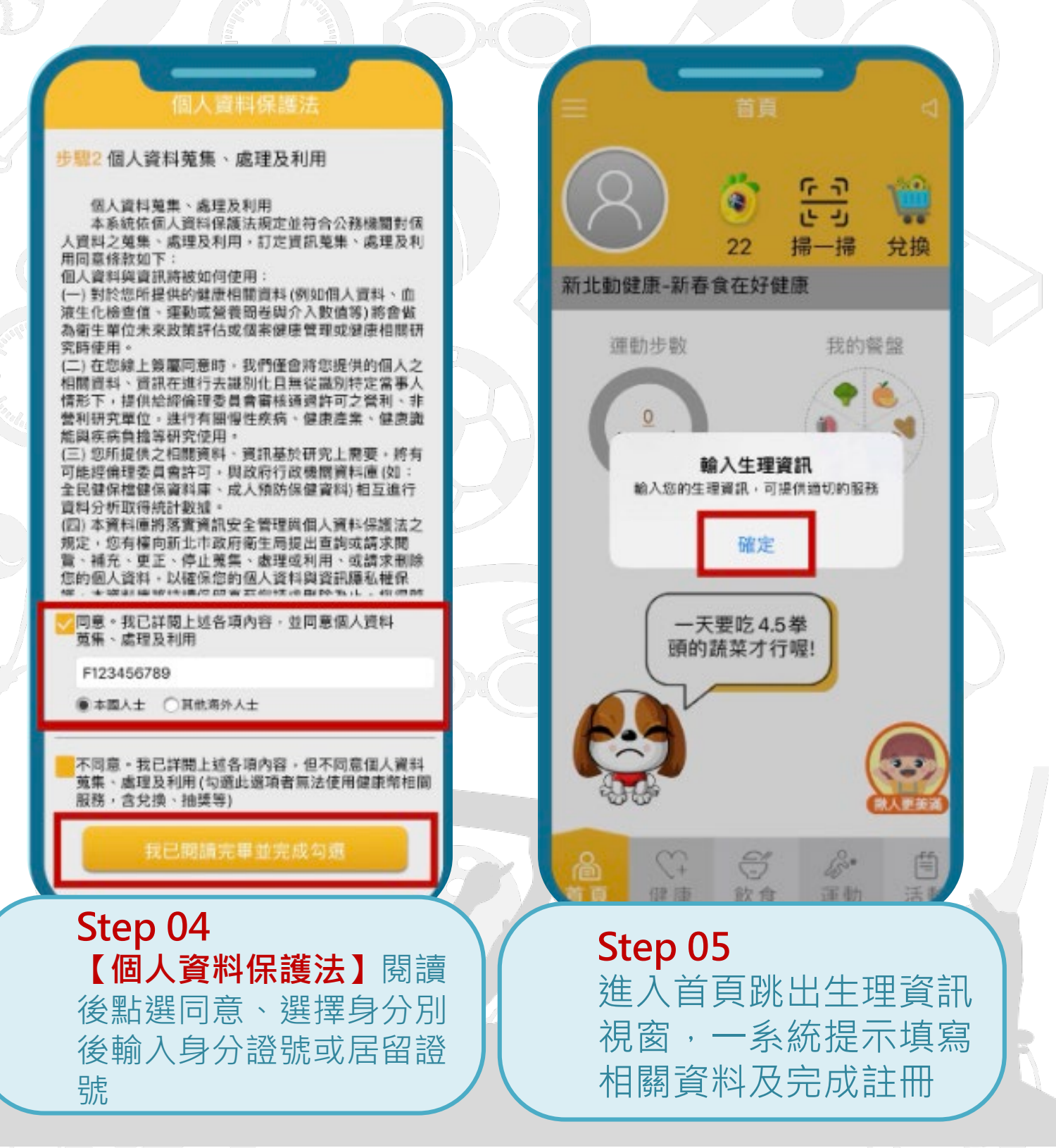

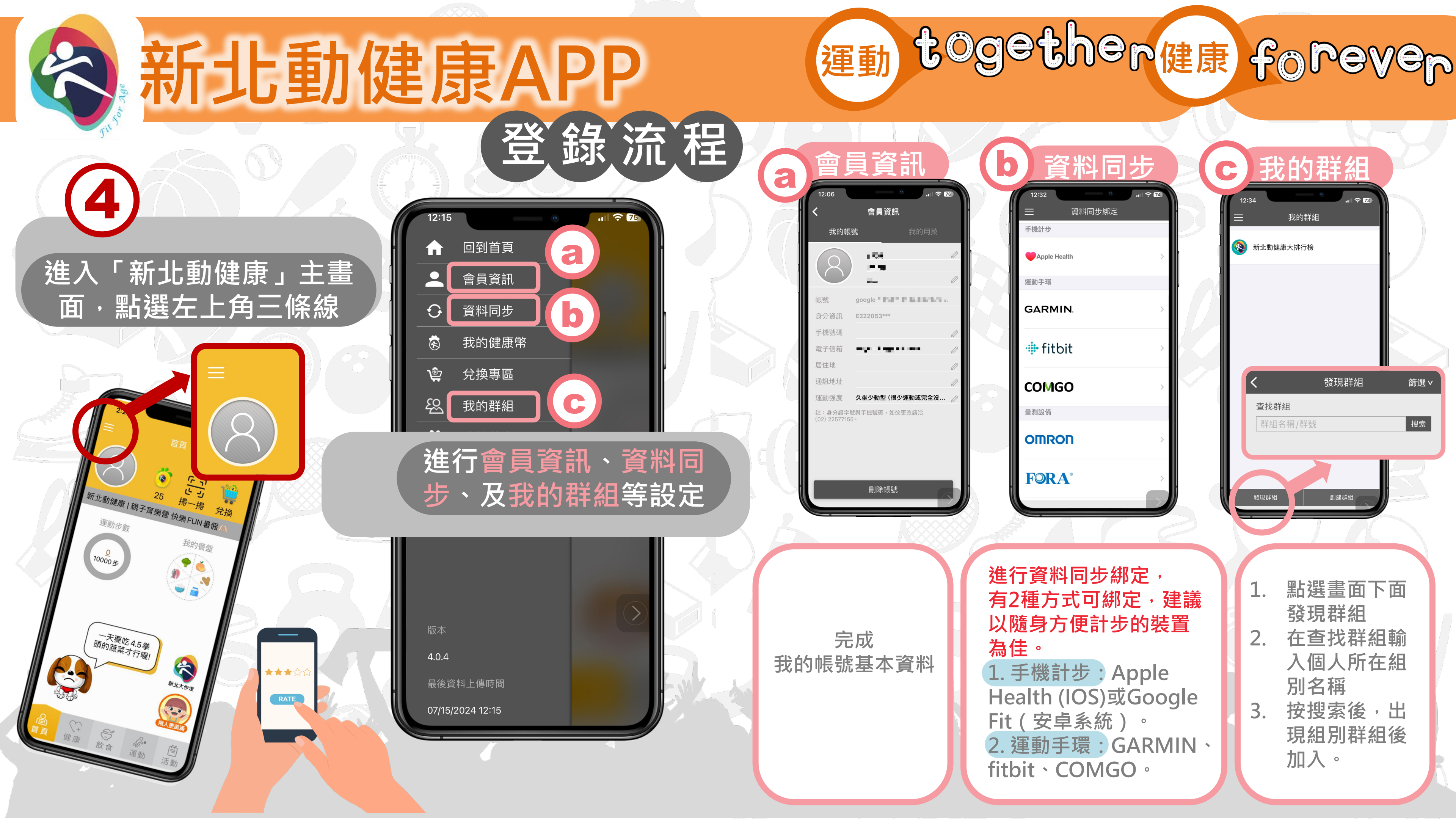

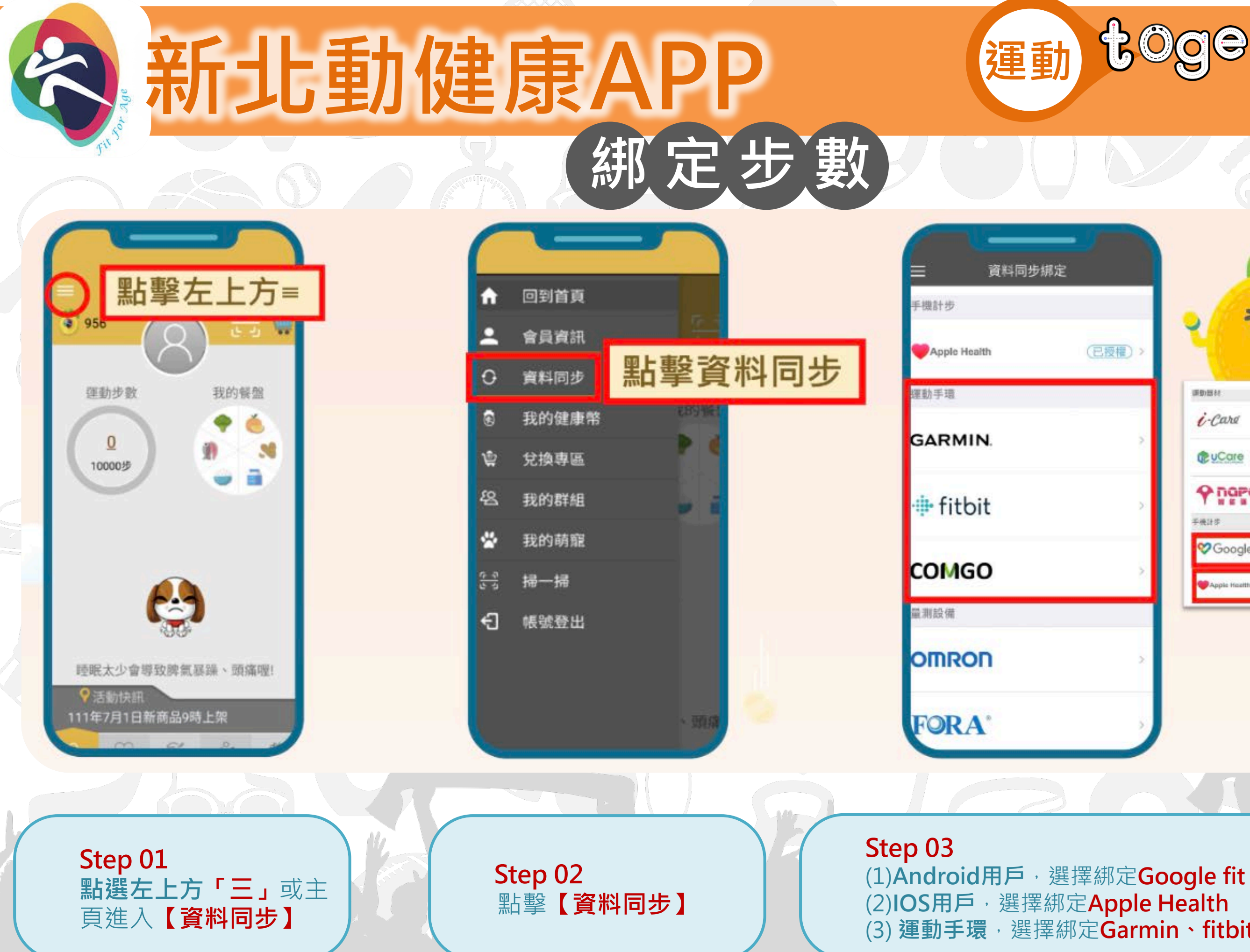

運動 together健康 forever

| D> | 2 <sup>2</sup> 93 |            |
|----|-------------------|------------|
|    | (#B)101 82        |            |
| >  | é-Care            | ,          |
| -  | @ uCare           | (E#E) >    |
|    |                   | >          |
| _  | 手统计学              |            |
| ~  | Coogle Fit        |            |
| _  | Apple Health      | CLERIC > > |
|    |                   |            |
| >  |                   |            |
| _  |                   |            |

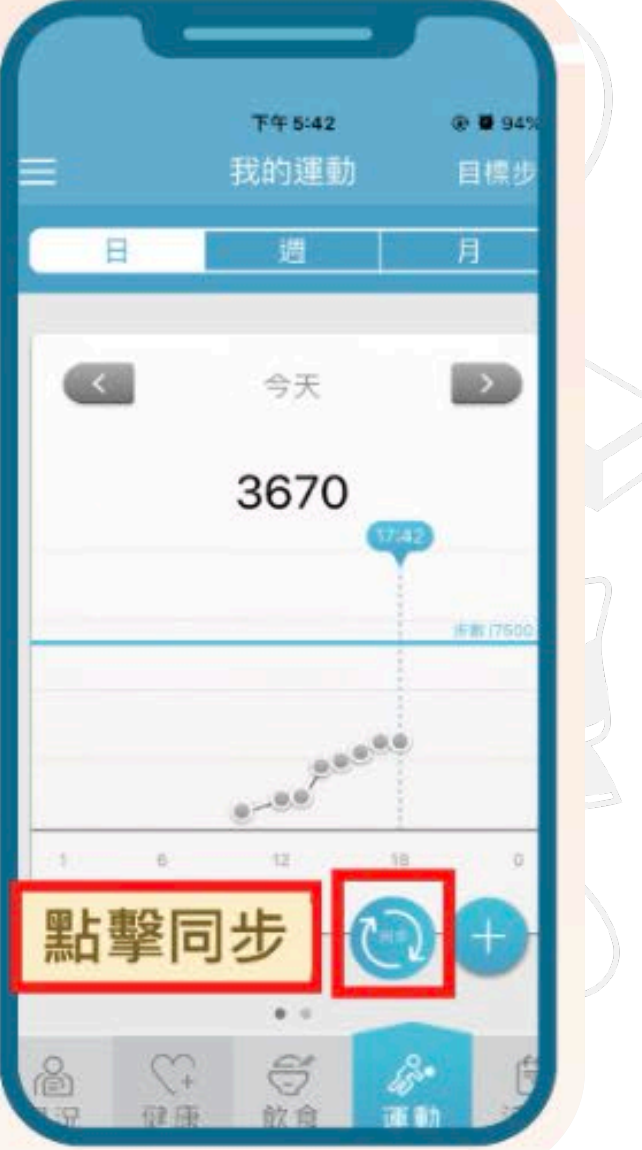

(3) **運動手環**,選擇綁定Garmin、fitbit或COMGO

## Step 04 回首頁——下方選擇「運 **動」**,點選「**同步」**確認 是否綁定成功

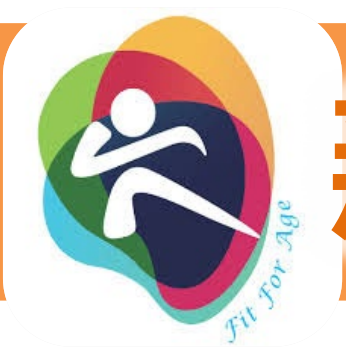

## 新北動健康APP 登錄流程

| 平上 ·史史                                       |    |            |      |        |        |
|----------------------------------------------|----|------------|------|--------|--------|
| 5 13的群組」                                     | 編號 | 隊伍名稱       | 分區   | 隊長     | 聯繫人    |
|                                              | 1  | 新北專注教育     |      | 張明文局長  | 賴彥君股長  |
| ***                                          | 2  | 新北市家長協會    |      | 董耀琮理事長 | 彭于佳總召  |
| RATE AND AND AND AND AND AND AND AND AND AND | 3  | 新北市家長會長協會  |      | 游沛淇理事長 | 林亞萍秘書  |
|                                              | 4  | 新北市家長聯合會   |      | 黎懿庭理事長 | 李淑芬秘書長 |
|                                              | 5  | 新北市教師會     |      | 林松宏理事長 | 汪碧容主任  |
| 「運動together 健康forever,                       | 6  | 板土大未來      | 板橋區  | 華志仁校長  | 陳學添校長  |
|                                              | 7  | 育見東北角      | 瑞芳分區 | 鄭益堯校長  | 馮端瑩校長  |
| 隊 伤 名 稱                                      | 8  | 戀戀文山情      | 文山文區 | 姜孟佑校長  | 林輝泉校長  |
|                                              | 9  | 雙和新視界      | 雙和分區 | 莊朝欽校長  | 張文斌校長  |
|                                              | 10 | 七星。閃耀新北    | 七星分區 | 王俊杰校長  | 施富有校長  |
|                                              | 11 | 三鶯樹教育頻道    | 三鶯分區 | 陳玄謀校長  | 王雯華校長  |
|                                              | 12 | 大新莊教育棧     | 新莊分區 | 林惠珍校長  | 邱文良校長  |
|                                              | 13 | 三蘆讚出來      | 三重分區 | 吳正雄校長  | 陳勇達校長  |
|                                              | 14 | 遨遊淡三石。教育札記 | 淡水分區 | 陳佩芝校長  | 陳政詮校長  |

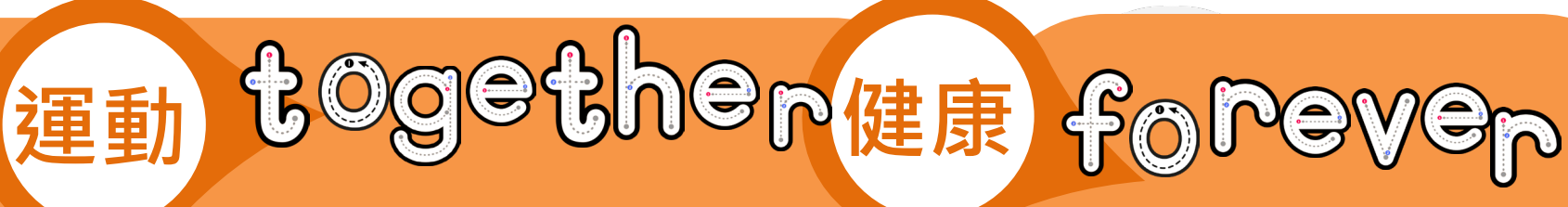